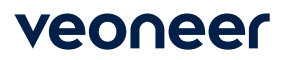

### Supplier Website Freight Forwarder ASN Functionality Documentation

| veoneer                                                     | Supplier                     | Supplier ID:                                                                                                    |   |
|-------------------------------------------------------------|------------------------------|----------------------------------------------------------------------------------------------------|---|
| Veoneer Supplier<br>Web Site                                | 862                          | (862/DELJIT) Firm Shipping Schedule - In Basket (Create ASNs)                                                                  |   |
| <ul> <li>Logout</li> <li>Veoneer.com</li> </ul>             | 830                          | (830/DELFOR) Forecast/Planning Schedule - In Basket                                                                            | ] |
| <ul> <li>Site Help</li> <li>Support</li> <li>FAQ</li> </ul> | 856                          | (856/DESADV) Ship Notice/Manifest (ASN) - Out Basket<br>(View/Create ASNs)                                                     |   |
| Veoneer Employee<br>Change Password                         | 824                          | Application Advice for ASNs submitted by EDI - In Basket                                                                       | ] |
|                                                             | 820                          | Paid/Unpaid Invoices                                                                                                    | ] |
|                                                             | Supplier<br>Performance      | Supplier Performance                                                                                                    | ] |
|                                                             | Supplier<br>Capacity         | Supplier Capacity                                                                                                    | ] |
|                                                             | Packaging                    | Supplier Packaging                                                                                                    | ] |
|                                                             | Bulletins                    | Web Bulletins                                                                                                    |   |
|                                                             | Third Party Cons             | olidator / Freight Forwarder                                                                                                   |   |
|                                                             | 856-FF                       | Third Party Consolidator / Freight Forwarder ASN -<br>(View/Create Freight Forwarder ASNs)                                     |   |
|                                                             | Other                        |                                                                                                    |   |
|                                                             | MRO                          | Non-Production Orders                                                                                                    | ] |
|                                                             | Inspection                   | CPK - Inspection Plan Data Collection.                                                                                         | ] |
|                                                             | Trailer<br>Utilization       | Trailer Utilization                                                                                                    | ] |
|                                                             | NOTE: The Ve<br>evening from | eoneer ASP Supplier Website will be unavailable each Saturday<br>ı 11:30 PM (MST) to 12:00 midnight for scheduled maintenance. | ] |

A new button will be added to the Supplier Website's Main Menu:

This will take you to a screen that will be initially loaded with the current supplier's 10 most recent FF ASNs.

- This page will display the FF ASN Header information: ASN Date, Ocean Container#, Vessel, Ship Date, End Destination, End Arrival Date, Status (SAVED, SAVED w/ ERROR, SUBMITTED) for each FF ASN created.

- There will also be links to load additional FF ASN records if more than 10 exist.
- FF ASNs will be available on the Suppler Website for one week after all individual Supplier-Company ASNs on the FF ASN have been received.

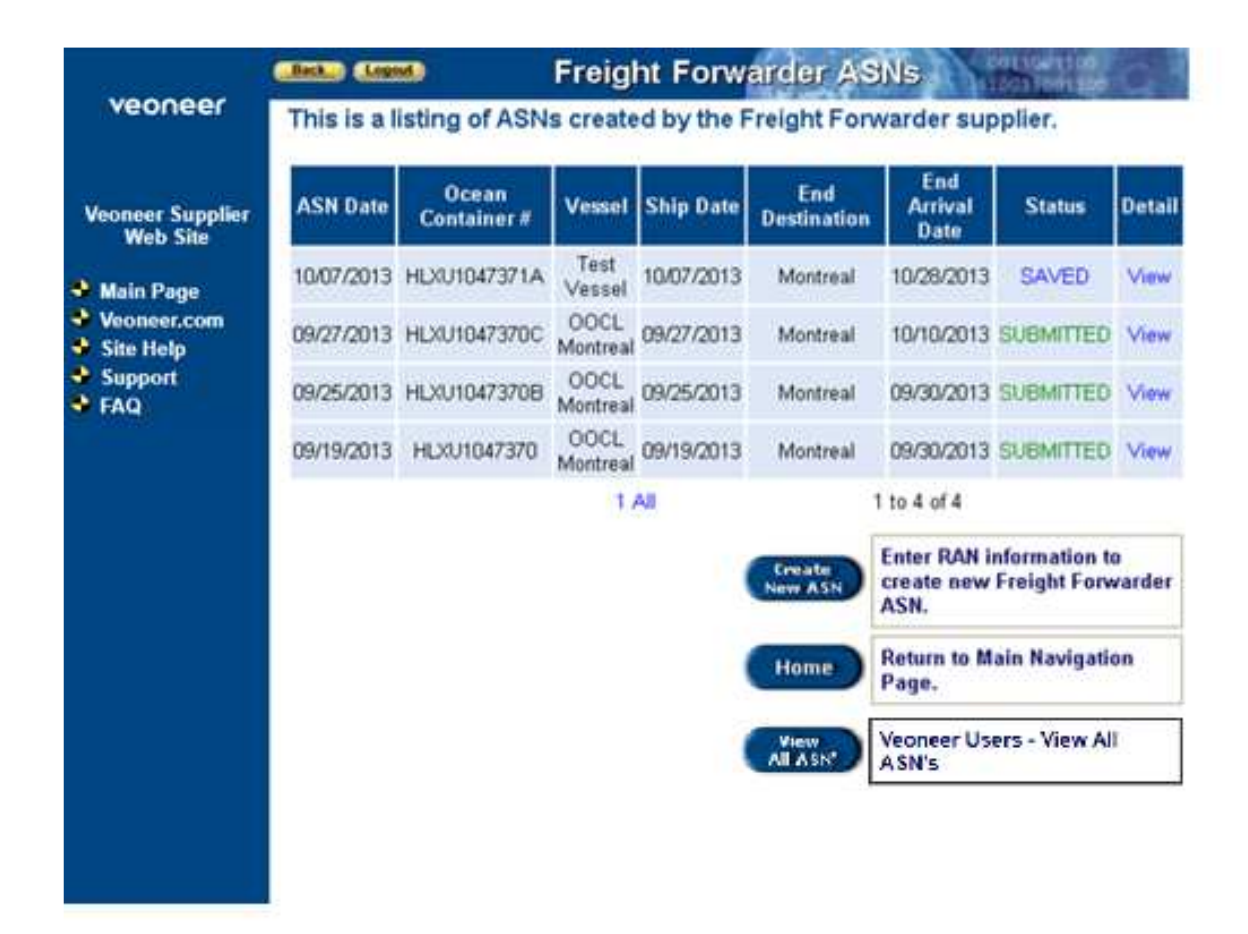

• From here you can click on a link to View the FF ASN detail which looks the same as the Create New ASN screen (see below). The FF ASN data can be edited from here **if the ASN has not yet been submitted.** 

• You can also click on the Create New ASN button which will load the following:

## Back Lason Create Freight Forwarder ASN

This is an advance ship notice.

 Freight Forwarder Supplier:

 107168
 GRUPO INDUSTRIAL ELECTRONEUMATICO, SA DE

Shipment Information:

| Ocean Container #:         |                              | FF ASN Date:      | 10/09/2020 |
|----------------------------|------------------------------|-------------------|------------|
| Vessel:                    |                              | Ship Date:        |            |
| End Destination:           |                              | End Arrival Date: |            |
| The following are Intermed | diate Destinations and Dates | s (optional):     |            |
| Destination 1:             |                              | Arrival Date 1:   |            |
| Destination 2:             |                              | Arrival Date 2:   |            |
| Destination 3:             |                              | Arrival Date 3:   |            |
| Destination 4:             |                              | Arrival Date 4:   |            |

Add Detail Line Items: READ ALL OF THE FOLLOWING INSTRUCTIONS ...

On your Excel document "select" the following data for ALL line items you want to add to the ASN detail. NOTE: A single value must exist for each field in every line of data (enter "x" in your Excel document for blank values), there CANNOT be any merged cells or text wrapping in the data selected, the max length for the Delivery Note Number is 20 characters, and the data must be entered in the following order:

SUPPLIER NUMBER, PART NUMBER, RAN NUMBER, QTY RECEIVED, DELIVERY NOTE NUMBER (A single value for each of these fields MUST be entered for each line of data.)

Then "copy" the data, come to this page, put focus on the <textarea> box and "paste" the text in. Once all of the data is in the <textarea> box click the Add Detail button.

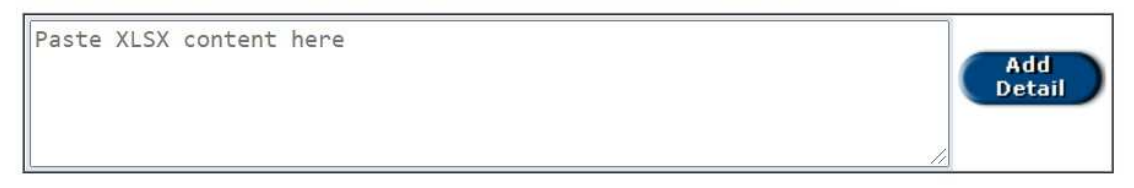

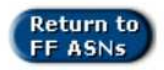

- First enter the Header Information. Intermediate destinations and dates are optional. All other header fields are required.
- To add detail lines to the FF ASN:

- Select the following data from your Excel document for ALL line items you want to add to the ASN detail: (ALL FIELDS MUST HAVE A VALUE AND THEY MUST BE IN THE ORDER LISTED enter an x in your Excel document for blank values.)
- Supplier Number (must be listed for each line item), Part Number, Ran Number, Qty Received, and Delivery Note Number.
- Then "copy" the Excel data, come to the FF ASN page, put focus on the <textarea> box and "paste" the text in.
- Then click the Add Detail Button (it may take a few seconds to process large data sets). Once your line items have been added to the FF ASN, the page will be reloaded for your review (data in error will be displayed in red):

| Fre                        | s is an advance                                                         | ship notice.                                         |               |                                                          |                                                      |                            |            |   |  |  |
|----------------------------|-------------------------------------------------------------------------|------------------------------------------------------|---------------|----------------------------------------------------------|------------------------------------------------------|----------------------------|------------|---|--|--|
|                            | ight Forwarde                                                           | Supplier:                                            |               |                                                          |                                                      |                            |            |   |  |  |
| 10                         | 7168                                                                    |                                                      | GRUPO         | INDUSTRIAL ELEC                                          | TRONEUMATICO, S                                      | A DE                       |            |   |  |  |
| Shi                        | ipment Information:                                                     |                                                      |               |                                                          |                                                      |                            |            |   |  |  |
|                            | 0                                                                       | cean Container #:                                    | 23478423874   | 429785                                                   | FF A                                                 | SN Date:                   | 10/09/2020 |   |  |  |
|                            |                                                                         | Vessel:                                              | Toronto Expre | ess                                                      | St                                                   | nip Date:                  | 10/09/2020 |   |  |  |
|                            |                                                                         | End Destination:                                     | Romulus, MI   |                                                          | End Arriv                                            | al Date:                   | 10/21/2020 |   |  |  |
| Т                          | he following ar                                                         | e Intermediate Des                                   | tinations and | Dates (optional):                                        |                                                      |                            |            |   |  |  |
|                            |                                                                         | Destination 1:                                       | Windsor, ON   |                                                          | Arriva                                               | I Date 1:                  | 10/15/2020 |   |  |  |
|                            |                                                                         | Destination 2:                                       | Detroit, MI   |                                                          | Arriva                                               | I Date 2:                  | 10/18/2020 |   |  |  |
|                            |                                                                         | Destination 3:                                       |               |                                                          | Arriva                                               | I Date 3:                  |            |   |  |  |
|                            |                                                                         | Destination 4:                                       |               |                                                          | Arriva                                               | I Date 4:                  |            |   |  |  |
| #                          | 703328                                                                  | 609699700B                                           | <b>D</b> .    | 38200681000                                              | 5000                                                 | 803030                     | 54         |   |  |  |
| 1                          | 703328                                                                  | 600600700B                                           |               | 39200694000                                              | 5000                                                 | 803030                     | 54         |   |  |  |
| 2                          | 703328                                                                  | 566007800C                                           |               | 38200661000                                              | 14000                                                | 803030                     | 53         |   |  |  |
| 3                          | 703328                                                                  | 560157912C                                           |               | 38200652000                                              | 9000                                                 | 803030                     | 51         |   |  |  |
|                            | 703328                                                                  | 608800101B                                           |               | 38542531000                                              | 48000                                                | 418949                     | 0          |   |  |  |
| 4                          | 70000                                                                   | 615849200A                                           |               | 38201551000                                              | 20400                                                | 130052                     | 5          |   |  |  |
| 4<br>5                     | 703328                                                                  |                                                      |               |                                                          |                                                      | 405405                     | i0         |   |  |  |
| 4<br>5<br>6                | 703328                                                                  | 607847000A                                           |               | 38200891000                                              | 16000                                                | 135195                     | 0          |   |  |  |
| 4<br>5<br>6<br>7           | 703328<br>703328<br>703328                                              | 607847000A<br>542468300B                             |               | 38200891000<br>38200541000                               | 30000                                                | 377620                     | )          | _ |  |  |
| 4<br>5<br>6<br>7<br>8      | 703328       703328       703328       703328       703328              | 607847000A<br>542468300B<br>602675700B               |               | 38200891000<br>38200541000<br>38200691000                | 16000<br>30000<br>21600                              | 377620<br>204284           | )<br>179   |   |  |  |
| 4<br>5<br>6<br>7<br>8<br>9 | 703328       703328       703328       703328       703328       703328 | 607847000A<br>542468300B<br>602675700B<br>602675700B |               | 38200891000<br>38200541000<br>38200691000<br>38358861000 | 16000           30000           21600           5400 | 377620<br>204284<br>204284 | 79<br>79   |   |  |  |

- You can then make any adjustments to the detail that you need to.
- You can clear the detail by clicking the Clear Detail button and all of the lines of the detail will be removed.
- You can remove individual lines of detail by clicking the delete link on the individual line item.
- You can add more line items to the detail by copying and pasting more data from your Excel sheet into the <text area> box and clicking the Add Detail button.

| To add additional line items to your ASN, just "copy" the additional item data fro<br><textarea> box. Be sure to include a single value for each field:</textarea> | Clear<br>Detail<br>rom your Excel document and "paste" it into th |
|----------------------------------------------------------------------------------------------------|-------------------------------------------------------------------|
| SUPPLIER NUMBER, PART NUMBER, RAN NUMBER, QTY RECEIVED, DELIVER<br>Then click the Add Detail button.                                                               | Add Detail                                                        |
| Return to<br>FF ASNs Save Only<br>Submit                                                                                                    | 2                                                                 |

- You can then Save your FF ASN data without submitting the ASNs by clicking the Save Only Button. You can then edit the data later by clicking the View link on the main FF ASN screen.
- The un-submitted FF ASN can be edited by both the FF Supplier and Veoneer.
- If an error exists at the time you Save the FF ASN, the Veoneer Planner will be notified of the data error so they can sign into the website and possibly help fix the error so the ASN can be submitted.
- You can Cancel the ASN by clicking Cancel ASN.
- NOTE: You only have 45 minutes to enter your FF ASN before Saving it (there is a timer on the far left hand side). You will then see a message like the following:

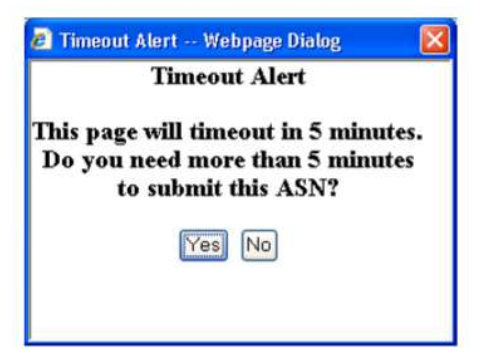

- You can Submit the ASN by clicking the Submit button. An ASN will NOT be submitted if any errors are found.
- When the Submit button is clicked, the submitted FF ASN detail data will be separated by Veoneer Company and an Veoneer 856 will be submitted for each.
- The FF ASN data will be applied to the current required individual ASN data as follows:

|                                                                                                    | Back Logout                                             | 56 Destination restored   |                      |                   |               |                 |               |                    |                 |                     |
|----------------------------------------------------------------------------------------------------|---------------------------------------------------------|---------------------------|----------------------|-------------------|---------------|-----------------|---------------|--------------------|-----------------|---------------------|
| veoneer                                                                                                    | This is an advance ship notice.<br>Address Information: |                           |                      |                   |               |                 |               | S                  | hip Date: 1     | 10/09/2020          |
| Veoneer Supplier<br>Web Site                                                                                                | 1252<br>CCL LABEL IN                                    | Supplier:                 |                      |                   | 83<br>VEO     | NEER            | CANAI         | Ship To<br>DA INC. | o:<br>(CMM)     |                     |
| <ul> <li>Main Page</li> <li>Veoneer.com</li> <li>Site Help</li> <li>Support</li> <li>FAQ</li> <li>This Page will</li> </ul> | Shipment Inforn<br>Bill of I<br>SH<br>Carrier<br>Cor    | Trailer No:               |                      |                   |               |                 |               | <b>&gt;</b>        |                 |                     |
| Time-Out in<br><mark>44:52</mark>                                                                                           | Item Informat<br>Part P<br>Number                       | ion.<br>Packaging<br>Slip | RAN /<br>Window      | Order<br>Type     | UOM           | Rel.<br>Qty     | Open          | ASN'd<br>Qty       | Ship City       | Backup<br>Packaging |
|                                                                                                    | 622699700C                                              | 9                         | 073072000<br>0111    | OP<br>Sub         | EA            | 20000           | 5000          | 0                  |                 |                     |
|                                                                                                    | Vessel                                                  | 1                         |                      |                   |               |                 |               |                    | Contai<br>FSCU9 | ner # =<br>969616   |
| В                                                                                                    | ill of Lading / S                                       | hipper Nu<br>ASN Date     | mber = La<br>(YYMMDD | st 10 (<br>) + Ve | chara<br>onee | cters<br>er Con | of th<br>npan | e Ocea<br>y Code   | in Contair      | ner +               |

- Ship Date = ASN Date
- Supplier = Freight Forwarder Supplier

- Ship To = Veoneer Plant / Company
- Bill of Lading / Shipper Number = Last 10 characters of the Ocean Container + ASN Date (YYMMDD) + Veoneer Company Code
- Trans Method Code = Ocean
- Carrier SCAC = Vessel (first 10 chars)
- Trailer No. = Ocean Container #
- Packaging Slip = Delivery Note # (could be different per line item)
- FF ASN data CANNOT be edited once it has been submitted.

After status = SUBMITTED on the listing of FF ASNs, the View link will load a screen with the following information:

o Header Info: Ocean Container #, Vessel, ASN Date, Ship Date, End Destination, End Arrival Date, all optional Intermediate Destinations and Arrival Dates.

o Detail Info: Supplier (Original Supplier), Plant, Edoc #, Shipper #, Action (similar to 856 Document Out Basket).

• NOTE: There is only a different EDOC Number assigned for different Veoneer Companies, but this view will separate the EDOC by Original Supplier so you can view data for a specific supplier.

## esset Losset 856 Document Out Basket

| Freight Forwarder Supplier:                     |                          |               |                   |            |  |  |  |  |  |
|-------------------------------------------------|--------------------------|---------------|-------------------|------------|--|--|--|--|--|
| 107168 GRUPO INDUSTRIAL ELECTRONEUMATICO, SA DE |                          |               |                   |            |  |  |  |  |  |
| Shipment Information:                           |                          |               |                   |            |  |  |  |  |  |
| Ocean Container                                 | HLXU104737OC             |               | FF ASN Date:      | 09/27/2013 |  |  |  |  |  |
| Vesse                                           | I: OOCL Montreal         |               | Ship Date:        | 09/27/2013 |  |  |  |  |  |
| End Destination                                 | <mark>i:</mark> Montreal |               | End Arrival Date: | 10/10/2013 |  |  |  |  |  |
| The following are Inter                         | mediate Destinations a   | and Dates     | (optional):       |            |  |  |  |  |  |
| Destination                                     | 1:                       |               |                   |            |  |  |  |  |  |
| Destination                                     | <mark>2:</mark>          |               |                   |            |  |  |  |  |  |
| Destination                                     | 3:                       |               |                   |            |  |  |  |  |  |
| Destination                                     | l:                       |               | Arrival Date 4:   |            |  |  |  |  |  |
|                                                 |                          | 1 martine and |                   |            |  |  |  |  |  |
| Supplier # Plan                                 | EDOC Number              | S             | nipper No.        | Action     |  |  |  |  |  |
| 601043 0008                                     | 1500423                  | XU104         | 7370C13092719     | View ASN   |  |  |  |  |  |
| 650009 0008                                     | 1500424                  | XU104         | 7370C13092723     | View ASN   |  |  |  |  |  |
| 854004 0008                                     | 3 1500424                | XU1047        | 7370C13092723     | View ASN   |  |  |  |  |  |
| 703328 0008                                     | 3 1500429                | XU4460        | 0170A13100723     | View ASN   |  |  |  |  |  |

This is an advance ship notice.

- Under Action will be a link to the individual ASN the original View ASN / 856 Information screen will be displayed
  - NOTE: Original Supplier is shown in the detail. Only line items for the Original Supplier selected will be displayed from this view of the ASN. If you want to see all line items for this EDOC, select the 856 button from the Main Menu and view the ASN detail from there.

| Back. Logos                                                                                                    | D                                                                           | View                   | ASI     | 1 / 85   | 6 Info                | rmatio                  | U.                   | 3                        | 01100110                          | a l                        |               |
|----------------------------------------------------------------------------------------------------|-----------------------------------------------------------------------------|------------------------|---------|----------|-----------------------|-------------------------|----------------------|--------------------------|-----------------------------------|----------------------------|---------------|
| **Printer Fri<br>This is a pro<br>Address Info                                                                                                    | iendly Pag<br>oduction a<br>ormation:                                       | je**<br>dvance ship no | otice.  |          |                       |                         |                      | ASN D:<br>ASN<br>EDOC Nu | ate: 09/2<br>Time: 07<br>mber: 15 | 7/2013<br>7:11:00<br>99423 |               |
| Supplier: Ship To:                                                                                                    |                                                                             |                        |         |          |                       |                         |                      |                          |                                   |                            |               |
| 107168<br>GRUPO INE<br>SA DE                                                                                                    | 107168 83<br>GRUPO INDUSTRIAL ELECTRONEUMATICO,<br>SA DE VEONEER INC. (CMM) |                        |         |          |                       |                         |                      |                          |                                   |                            |               |
| Shipmnet In                                                                                                    | formation                                                                   |                        |         |          |                       |                         |                      |                          |                                   |                            |               |
| Bill of Lading / Shipper:       XU1047370C13092719       Trans. Method Code:       O         Carrier SCAC:       OOCL MONT       Trailer No:       HLXU1047370C         Tax ID:       GIE010227RX0       View Tracking:       Select Carrier       Image: Comments:         Item Information:       View Tracking:       Select Carrier       Image: Comments: |                                                                             |                        |         |          |                       |                         |                      |                          |                                   |                            |               |
| Part Number                                                                                                    | Packing<br>Sllp                                                             | RAN                    | UOM     | Ref. Qty | Qty<br>Open<br>at ASN | Ship Qty                | Qty at<br>X.<br>Dock | Dif. Qty                 | Bk. Up<br>Pkg                     | Original<br>Supplier       | Trac<br>Statu |
| 619694800A                                                                                                    | 69321                                                                       | 39066193000            | EA      | 216000   | 216000                | 216000                  | 0                    | 216000                   | N                                 | 601043                     | IT            |
| Part Desc.:                                                                                                    | HOLDER,                                                                     | ZAMAC, ISO IN          | TERFAC  | Έ        |                       |                         |                      |                          |                                   |                            |               |
|                                                                                                    |                                                                             | т                      | OTALS:  | 216000   |                       | 216000                  |                      |                          |                                   |                            |               |
| Products/P<br>No receipt                                                                                                    | arts have<br>s on this                                                      | e been receiv<br>RAN.  | ed on t | his RAN  | I. R<br>B             | <mark>ed</mark><br>lack |                      |                          |                                   |                            |               |

From the View Submitted FF ASN screen there will also be a button labeled "View Item Detail" which will load a screen similar to the format of the Create FF ASN – listing all detail items on the FF ASN, but the data will no longer be editable and the item detail will include the following: Supplier, Plant, Part #, RAN #, ASN Qty, DNN, EDOC, Shipper #.

# Beel Lease 856 Document Out Basket

#### This is an advance ship notice.

#### Freight Forwarder Supplier:

107168

CRUPO INDUSTRIAL ELECTRONEUMATICO, SA DE

#### **Shipment Information:**

| Ocean Container #:        | HLXU1047370C                 | FF ASN Date:      | 09/27/2013 |
|---------------------------|------------------------------|-------------------|------------|
| Vessel:                   | OOCL Montreal                | Ship Date:        | 09/27/2013 |
| End Destination:          | Montreal                     | End Arrival Date: | 10/10/2013 |
| The following are Interme | ediate Destinations and Date | s (optional):     |            |
| Destination 1:            |                              | Arrival Date 1:   |            |
| Destination 2:            |                              | Arrival Date 2:   |            |
| Destination 3:            |                              | Arrival Date 3:   |            |
| Destination 4:            |                              | Arrival Date 4:   |            |

| Supplier<br>#        | Plant | Part #     | RAN #                      | ASN<br>Qty | Delivery<br>Note # | EDOC<br>Number | Shipper No.        | Action      |
|----------------------|-------|------------|----------------------------|------------|--------------------|----------------|--------------------|-------------|
| 601043               | 00083 | 619694800A | 390066193000               | 216000     | 69321              | 1500423        | XU1047370C13092719 | View<br>ASN |
| 650009               | 00083 | 607847000A | 39571921000                | 16000      | 1353564            | 1500424        | XU1047370C13092723 | View<br>ASN |
| 854004               | 00083 | 6185099G9B | 38476131000                | 2340       | 49756              | 1500424        | XU1047370C13092723 | View<br>ASN |
| <mark>854</mark> 004 | 00083 | 6233852TBA | 3947617 <mark>10</mark> 00 | 1980       | 49756              | 1500424        | XU1047370C13092723 | View<br>ASN |
| 854004               | 00083 | 6185099G9B | 39857371000                | 1800       | 49756              | 1500424        | XU1047370C13092723 | View<br>ASN |
| 904238               | 00083 | 601601300A | 39476191000                | 4800       | 5116883            | 1500424        | XU1047370C13092723 | View<br>ASN |
| 904238               | 00083 | 602707500A | 39476201000                | 47100      | 5116837-<br>43     | 1500424        | XU1047370C13092723 | View<br>ASN |
| 904238               | 00083 | 602707500B | 39476211000                | 60000      | 5116837-<br>43     | 1500424        | XU1047370C13092723 | View<br>ASN |
| 904238               | 00083 | 602707500B | 39857451000                | 13200      | 5116837-<br>43     | 1500424        | XU1047370C13092723 | View<br>ASN |

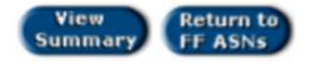

From the main Freight Forwarder ASNs screen, there will also be an option to "View All ASN". From this screen you will see a listing of all submitted ASNs (they will no longer appear one week after they have been received). You will have the option to filter by Original Supplier and/or Veoneer Company:

# Back Legent 856 Document Out Basket

#### This is a listing of production documents that have been sent to Veoneer.

Freight Forwarder Supplier:

107168

GRUPO INDUSTRIAL ELECTRONEUMATICO, SA DE

×

To limit your search, enter an Original Supplier number and/or select the Veoneer Plant that you wish to view Freight Forwarder submitted ASNs for and then click the Go button.

| ( | Go |  |
|---|----|--|
|   |    |  |

Enter Original Supplier Number
All Veoneer Plants

| currently sho | owing: |             | Original | Supplier: All  | , Veoneer Plant: All |             |
|---------------|--------|-------------|----------|----------------|----------------------|-------------|
| Supplier #    | Plant  | Submit Date | Time     | EDOC<br>Number | Shipper No.          | Action      |
| 703328        | 00083  | 10/07/2013  | 12:24:00 | 1500429        | XU4460170A13100723   | View<br>ASN |
| 706864        | 00083  | 10/07/2013  | 12:24:00 | 1500429        | XU4460170A13100723   | View<br>ASN |
| 790438        | 00083  | 10/07/2013  | 12:24:00 | 1500429        | XU4460170A13100723   | View<br>ASN |
| 900327        | 00083  | 10/07/2013  | 12:24:00 | 1500429        | XU4460170A13100723   | View<br>ASN |
| 904330        | 00083  | 10/07/2013  | 12:24:00 | 1500429        | XU4460170A13100723   | View<br>ASN |
| 907304        | 00083  | 10/07/2013  | 12:24:00 | 1500429        | XU4460170A13100723   | View<br>ASN |
| 911220        | 00083  | 10/07/2013  | 12:24:00 | 1500429        | XU4460170A13100723   | View<br>ASN |
| 601043        | 00083  | 09/27/2013  | 07:23:00 | 1500423        | XU1047370C13092719   | View<br>ASN |
| 650009        | 00083  | 09/27/2013  | 07233.00 | 1500424        | 201847370C13092723   | View<br>ASN |
| 854004        | 00083  | 09/27/2013  | 07:23:00 | 1500424        | XU1047370C13092723   | View<br>ASN |
|               | 3      | ⇒ ⇒         | 12 All   |                | 1 to 10 of 19        |             |